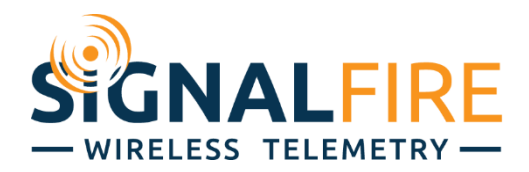

# Interface Manual Sentinel Node HART

SignalFire Model: Sentinel-HART-XXXX

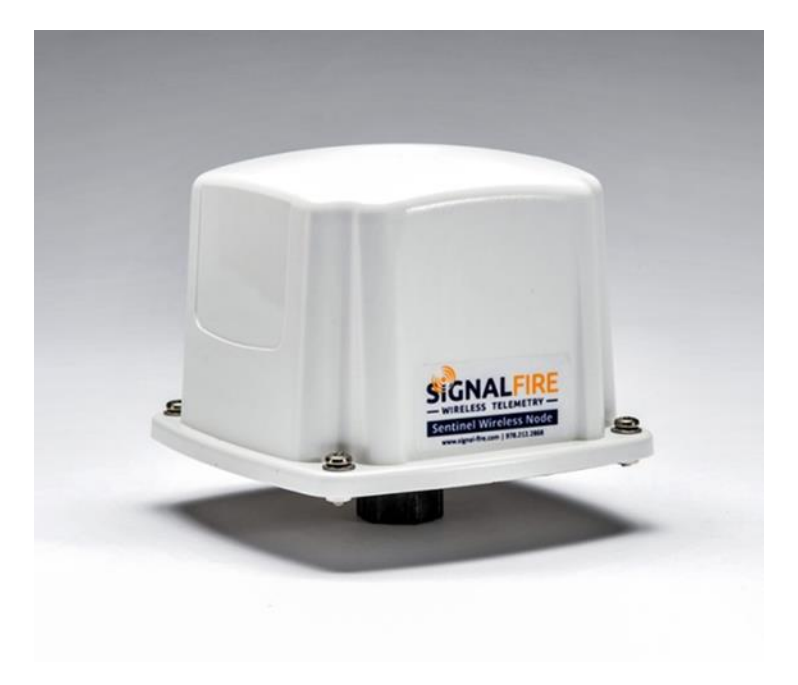

The SignalFire Sentinel Node is an Intrinsically Safe device with the following features:

- Powers a single HART sensor at 12.5VDC or 18.0VDC (software selectable)
- Low power operation from an intrinsically safe high capacity lithium primary battery pack
- Optional solar battery system for routing nodes, high power draw sensors, or rapid data collection
- Sends data to a SignalFire Buffered Modbus Gateway
- Settable Modbus ID
- -AES128bit Encryption

## Specifications

| Enclosure Size     | 3.5" tall $\times$ 5.0" wide $\times$ 5.0" deep                                           |  |
|--------------------|-------------------------------------------------------------------------------------------|--|
| Power Source       | Internal IS Lithium battery pack<br>SignalFire Part Number: 3BIS                          |  |
|                    | External Solar battery system<br>SignalFire Part Number: Sentinel-HCSolar                 |  |
|                    | DC-DC converter<br>SignalFire Part Number: DCDC-Sentinel                                  |  |
|                    | Other external power supply meeting the power entity parameters from the control drawing. |  |
| Temperature Rating | -40°C to +60°C                                                                            |  |
| Radio Frequency    | 902-928MHz ISM Band, FHSS radio, internal antenna                                         |  |
| Compliance         | Certified for use in Class I, Division 1 groups C and D. EXi [EXi] FCC/IC Certified.      |  |
|                    |                                                                                           |  |

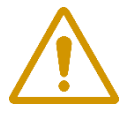

WARNING: Use of this equipment in a manner not specified by the manufacturer may impair the protection provided by the equipment.

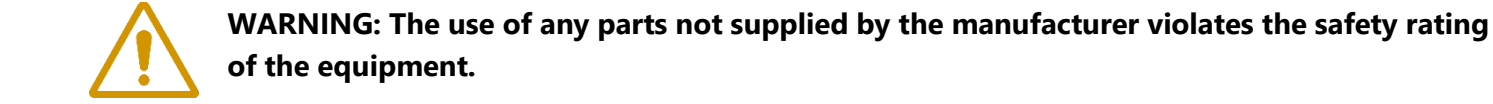

The associated apparatus provides intrinsically safe outputs. L'appareil associé fournit des sorties à sécurité intrinsèque.

Refer to control drawing "Sentinel – Control Drawing – HART and Analog" under Technical Documents for requirements when used in a Class I Division 1 area.

| Marlborough, MA USA S/N:SH000001<br>www.signal-fire.com Model: SENTINEL-HART-XXXX                                     |                                           |                                  |                                                                  |            |                                                                                                    |                                       |                                                              |                      |
|----------------------------------------------------------------------------------------------------|-------------------------------------------|----------------------------------|------------------------------------------------------------------|------------|----------------------------------------------------------------------------------------------------|---------------------------------------|--------------------------------------------------------------|----------------------|
| - WIRELESS TELEMETRY - CLASS<br>TEMP C<br>AMBIEN                                                                      |                                           | I, DIV<br>ODE<br>IT TE           | /ISION 1 GROUPS C, D<br>:: T3<br>EMP: −40ºC to +60ºC             |            | ENTIT<br>INPUT P                                                                                                    | Y PAR                                 | AMETERS<br>OUTPUT (J3):                                      | Exi<br>[Exi]         |
|                                                                                                    | CONFOR<br>CERTIFI<br>CAN/CS/<br>FCC ID: 1 | RMS<br>ED<br>A S1<br>W8\<br>84-S | TO UL STD 913<br>FO<br>TD C22.2 NO. 157<br>/-SENTINEL<br>ENTINEL |            | Vmax = 5.9 Vdc         Voc           Imax = 3.1 A         Isc =           Pmax = 0.8 W         Ca =           Ci = 34.2 uF         La = |                                       | Voc = 21 Vdc<br>Isc = 111 mA<br>Ca = 1.16 uF<br>La = 11.5 mH | $\bigcirc$           |
| INTRINSICALLY SAFE<br>SECURITE INTRINSEQUE<br>INTRINSICALLY SAFE WHEN CONNECTED<br>PER SIGNALFIRE DRAWING 960-0026-01 |                                           |                                  | WARNING: POTENTIA<br>ELECTROSTATIC DIS<br>HAZARD! SEE INSTR      |            | HARGE<br>CTIONS                                                                                                    | AVERTIS<br>POTENT<br>ELECTR<br>INSTRU | SSEMENT: DANG<br>TEL DE DECHAR<br>OSTATIQUES: VO<br>CTIONS   | ER<br>GES<br>OIR LES |
| WARNING: USE OF ANY BATTERY<br>OTHER THAN SIGNALFIRE 810-0008-02<br>or SENTINEL-SOLAR<br>MAY IMPAIR INTRINSIC SAFETY  |                                           | /ER<br>E CO<br>A SE              | TISSEMENT: LA SUBST<br>MPOSANTS PEUT COM<br>CURITE INTRINSEQUE   | iti<br>IPF | UTION<br>ROMETTRE                                                                                                    |                                       |                                                              |                      |

## Connections and Components

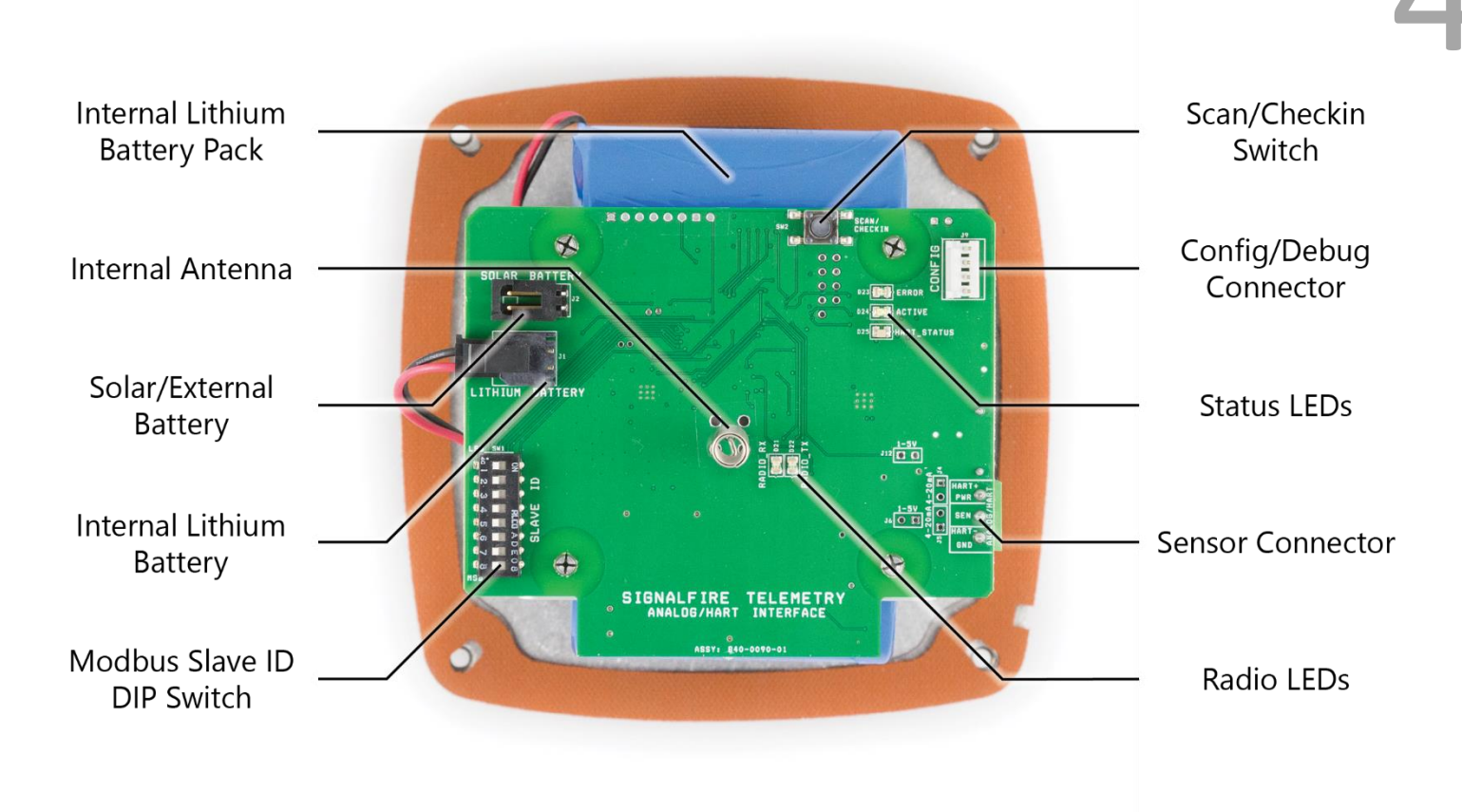

#### Radio LEDs

- The Radio TX LED (green) flashes each time a radio packet is sent. This LED will blink rapidly while searching for the radio network.
- The Radio RX LED (red) blinks on each received radio packet.

#### Status LEDs

- The Active LED (green) will blink at boot up and will blink rapidly when the sensor is being powered.
- The HART\_STATUS LED will blink once to indicate a HART sensor is connected after a HART scan is completed. A HART scan is conducted at each power-up or when the Scan/Checkin button is pressed.
- The ERROR LED (red) will blink to indicate an error condition.

#### Scan/Checkin Button

- If this button is pressed the Sentinel will apply power to the sensor for the configured sensor on time and scan for the HART sensor. If the Hart sensor is detected the HART\_STATUS LED will blink once and its data will be read. The Sentinel will also send the collected sensor data to the gateway.

## Setup

The nodes need to be set up for correct operation before being fielded. The configurable items include:

- Network selection
- Check-in period selection
- Modbus ID setting
- Sensor on time/supply voltage

All settings are made using the SignalFire Toolkit PC application and a serial programming cable. The Modbus ID can also be set using the DIP switch (in older models only).

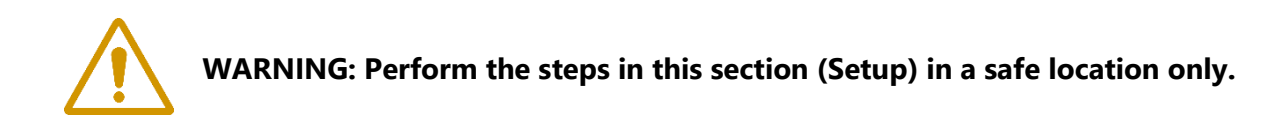

#### Using the SignalFire Toolkit

The SignalFire Toolkit application can be downloaded at <u>www.signal-fire.com/customer</u>. After installation, launch the software and the main toolkit window will open:

| 🛉 SignalFire Toolkit v2.2.2.00                                                                                     | – 🗆 X                                        |
|----------------------------------------------------------------------------------------------------|----------------------------------------------|
| File Options Updates Tools He                                                                                      | elp                                          |
| Auto-Detect Device<br>COM Port: COM12  Refresh<br>Select COM Port to Auto-Detect<br>Auto-Detect Device on COM Port | WIRELESS TELEMETRY -<br>Customer Login: None |
| Select Device                                                                                                    |                                              |
| Modbus Gateway                                                                                                    | ✓ Open Device Window                         |
| Tech Support: support@signa                                                                                        | l-fire.com or (978)-212-2868                 |

Select the COM port associated with the Sentinel Node and click "Auto-Detect Device on COM Port." This will open the device configuration window, where all device settings can be configured.

| File       Settings       Updates       Tools       Help         COM Port:       COM12       Referent       Address       Dystep       Unknown         Comect/Update       Address       Dystep       Unknown       Address       Dystep       Unknown         Product       HART       Outnown       Address       Dystep       Unknown       Address       Dystep       Unknown         Stave ID       1       Othor       Connect/Update       Unknown       Address       Unknown       Address       Eddress       Eddress       Eddress       Eddress       Eddress       Eddress       Eddress       Eddress       Eddress       Eddress       Eddress       Eddress       Eddress       Eddress                                                                                                    | Sentinel HART™            |                         |                      |                     |          | —            |                      |
|----------------------------------------------------------------------------------------------------|---------------------------|-------------------------|----------------------|---------------------|----------|--------------|----------------------|
| File       Settings       Updates       Tools       Help       Passed         COM Port:       COM12       Vertices       Period       Value       Value                                                                                                    |                           |                         |                      |                     |          | 4            |                      |
| COM Port:       COM12       Refresh         Comment/Update       Address [byte]       Description       Value         Connect/Update       4000 [0]       HART Device ID       Unknown         Connect/Update       4003 [0]       HART Device ID       Unknown         Product       HART       Value       4003 [0]       HART Device ID       Unknown         Node Name       Cold       4003 [0]       HART SV Units       Unknown         Node Name       Cold       4007-4008       HART SV Vuits       Unknown         4004 [0]       HART VV Value       Unknown       4004 (0)       HART SV Value       Unknown         4004 (0]       HART SV Value       Unknown       4004 (0)       HART SV Value       Unknown       4004 (0)         4004 (0]       HART SV Value       Unknown       4007-4008       HART SV Value       Unknown         4004 doi 10       HART SV Value       Unknown       4007-4008       HART SV Value       Unknown         4004 doi 14002 (0)       HART SV Value       Unknown       4007-4008       HART SV Value       Unknown         4014 012       HART SV Value       Unknown       4007-4008       HART SV Value       Mannown       4007-4008         Radio Network                                                                                                    | File Settings Up          | dates Tools Help        | Deserted UADT        | Values              |          |              | Passed               |
| Address [byte]       Description       Value         Open       1       Other         Open       1       Other         Connect/Update       4000 [0]       HART Manufacturer ID       Unknown         Connect/Update       4001 (0)       HART Device ID       Unknown         Product       HART       Image: Connectivity Disconvectory       Unknown       4004 [0]         Node Name       Cold       Cold       HART SV Units       Unknown         Mainboard Version       0.62       Image: Cold       Unknown       4004 [0]       HART SV Value       Unknown         Mainboard Version       0.62       State Change Check       State Seeping       Unknown       4004 [0]       HART SV Value       Unknown         Mainboard Version       2.51 (sleeping)       Image: Cold       Image: Cold </td <td>COM Port: COM12</td> <td>✓ Refresh</td> <td>Reported HART</td> <td>values</td> <td></td> <td></td> <td></td>                                                                                                    | COM Port: COM12           | ✓ Refresh               | Reported HART        | values              |          |              |                      |
| Comment       1       Original         Connect/Update       HART Device Type       Unknown         Product       HART       Unknown         Stave ID       1       HART SV Units       Unknown         4000 [0]       HART PV Units       Unknown       HART Device ID       Unknown         4001 [0]       HART PV Units       Unknown       HART Device ID       Unknown         4001 [0]       HART PV Units       Unknown       HART Device ID       Unknown         4001 [0]       HART PV Units       Unknown       HART Device ID       Unknown         4001 [0]       HART PV Usits       Unknown       HART Device ID       Unknown         4001 [0]       HART PV Usits       Unknown       HART Device ID       Unknown         4001 [1]       HART PV Vists       Unknown       HART Alams       Unknown         4007-4008       HART TV Value       Unknown       HART Alams       Unknown         4007-4008       HART TV Value       Unknown       HART Alams       Unknown         4011-4012       HART OV Value       Unknown       HART Alams       Edita       Hart Alams       Edita       Unknown         Radio Network Group D       Radio Network Group C       Setings <t< td=""><td></td><td></td><td>Address [byte]</td><td>Description</td><td>Va</td><td>alue</td><td></td></t<>                                                                                                    |                           |                         | Address [byte]       | Description         | Va       | alue         |                      |
| Open       Office         Connect/Update       Unknown         Product       HART         Product       HART         Slave ID       1         Node Name       Cold         Cold       HART TV Unts       Unknown         4003 [0]       HART TV Unts       Unknown         4003 [0]       HART TV Unts       Unknown         4003 [1]       HART TV Unts       Unknown         4003 [1]       HART TV Unts       Unknown         4004 [0]       HART TV Unts       Unknown         4004 [1]       HART TV Unts       Unknown         4004 [1]       HART TV Unts       Unknown         4004 [1]       HART TV Unts       Unknown         4004 [1]       HART PV Value       Unknown         4003 4010       HART TV Value       Unknown         4011-4012       HART QV Value       Unknown         4013       Device Status Register       0         Andio Network       3       Settings       Settings         Sate Change Check       2       A       Settings       Settings         Sate Change Check       1       Settings       Settings       Settings         Sate Change Check                                                                                                    | CO                        | 2 Open                  | 4000 [0]             | HART Manufacture    | er ID Ur | nknown       |                      |
| Connect/Update         Product       HART         Product       HART         Slave ID       1         Node Name       Cold         Radio Connectivity       DISCONNECTED         Mainboard Version       0.62         Radio Version       0.62         Radio Version       0.62         Radio Version       0.62         Radio Version       0.62         Radio Version       0.62         Radio Version       2.51 (sleeping)         Radio Network       3         Radio Network (Group 0       Corporate ID         Radio Network (Group 0       Att Haff T Alarm High Threshold         Scale A Type       N/A         Scale A Type       N/A         Scale A Type       N/A         Scale A Type       N/A         Scale A Type       N/A         Scale A Low Value       N/A         Scale A Low Value       N/A         Scale A Low Value       N/A         Scale A Low Value       N/A         Scale A Type       Set         New Battery Life Estimate       Sensor On Time (sec)       Set         New Battery Life Estimate       Set         2.4 years                                                                                                    | Open                      | Offline                 | 4000 [1]             | HART Device Type    | e Ur     | nknown       |                      |
| Connect/Update       4003 [0]       HART PV Units       Unknown         Product       HART       003 [1]       HART SV Units       Unknown         Slave ID       1       004 [0]       HART SV Units       Unknown         Mode Name       Cold       HART OV Units       Unknown         Mode Name       Cold       HART SV Units       Unknown         Mainboard Version       0.62       Unknown       Unknown         Adors Sono       2.51 (sleeping)       HART TV Value       Unknown         Adio Version       2.51 (sleeping)       HART AV Value       Unknown         Adio Sono Charting       Coporate ID       Chcckpted>       HART Alarm Nettings         Radio Network       3       Radio Network Group 0       Radio Network Group 0       HART Alarm Settings         Radio Network Group 0       Setings       Sate ID       Setings         State Change Checic       2       Setings       I harm Source         Radio Network Group 0       Radio Network Group 0       Setings       I harm Settings         Sate Change Checic       2       Setings       I harm Settings         Scale A Type       N/A       Setings       Setings       I harm Settings         Set Change Checkin <t< td=""><td>open</td><td></td><td>4001-4002 [0]</td><td>HART Device ID</td><td>Ur</td><td>nknown</td><td></td></t<>                                                                                                    | open                      |                         | 4001-4002 [0]        | HART Device ID      | Ur       | nknown       |                      |
| Product       HART         Product       HART         Siave ID       1         Node Name       Cold         Radio Connectivity       DISCONNECTED         Mainboard Version       0.62         Radio Version       2.51 (sleeping)         Radio Version       2.51 (sleeping)         Radio Version       2.51 (sleeping)         Radio Address       39430         Corporate ID          Corporate ID          Corporate ID          Adoio Network       3         Radio Network Group 0       14         Radio Network Group 0       14         Radio Network Group 0       14         Sensor On Time (sec)       2         Scale A Type       N/A         Scale A Low Value       N/A         Scale A Low Value       N/A         Scale A Low Value       N/A         Aarm High Threshold Disabled       VA         Set Encryption       3         Set       Set         New Battery Life Estimate       7         New Battery Life Estimate       7         A Low Value       Set         Scaling A Low Value       Set                                                                                                    | Correct                   | t /l la data            | 4003 [0]             | HART PV Units       | Ur       | nknown       |                      |
| Product       HART         Slave ID       1         Node Name       Cold         Radio Connectivity       DISCONNECTED         Mainboard Version       0.62         Mainboard Version       0.51 (sleeping)         Radio Version       0.51 (sleeping)         Radio Version       0.52         Radio Address       39430         Corporate ID          Corporate ID          Adolo Flower Mode       Sleeping         Radio Network       3         Radio Network Group       0         Radio Network Group       0         Sensor On Time (sec)       2         Seale A Type       N/A         Scale A Low Value       N/A         Scale A Low Value       N/A         Scale A Low Value       N/A         Set Encryption Key       Help         ✓ Enable Encryption       3         Set       Set Change Checkin         Sensor Power Mode       HIGH         New Battery Life Estimate       Set         2.4 years       7                                                                                                    | Connect                   | t/ Opdate               | 4003 [1]             | HART SV Units       | Ur       | nknown       |                      |
| Slave ID       1         Node Name       Cold         Radio Connectivity       DISCONNECTED         Mainboard Version       0.62         Radio Version       0.62         Radio Version       2.51 (sleeping)         Radio Version       2.51 (sleeping)         Radio Adress       39430         Corporate ID <encrypted>         Radio Network       3         Radio Network Group       0         Radio Network Group       0         Radio Network Group       1         Set Encryption &amp; Scale A Type       N/A         Scale A Type       N/A         Aarm High Threshold       Disabled         Version &amp; Key:       Help         Mew Battery Life Estimate       Cale A Type         2.4 years       7</encrypted>                                                                                                    | Product                   | HART A                  | 4004 [0]             | HART TV Units       | Ur       | nknown       |                      |
| Node Name       Cold         Radio Connectivity       DISCONNECTED         Mainboard Version       0.62         Radio Version       2.51 (sleeping)         Radio Version       2.51 (sleeping)         Radio Address       39430         Corporate ID       Chocknin Michael         Corporate ID       Chocknin Iterval         Radio Network       3         Radio Network Group       0         Radio Network Group       0         Radio Network Group       0         Radio Network Group       0         Radio Network Group       0         Radio Network Group       0         Radio Network Group       0         Radio Network Group       0         Settings       Save ID         State Change Chec       2         A Low Value       N/A         Scale A Type       N/A         Scale A High Value       N/A         Aam High Threshold       Disabled         V       Set         Scale A Low Value       N/A         Aam High Threshold       Disabled         V       Set         Set Encryption       3         Key:       signalfire                                                                                                    | Slave ID                  | 1                       | 4004 [1]             | HART QV U           | Ur       | nknown       |                      |
| Radio Connectivity       DISCONNECTED         Mainboard Version       0.62         Radio Version       2.51 (sleeping)         Radio Address       39430         Corporate ID <encrypted>         Radio Network       3         Radio Network       3         Radio Network Group       0         Radio Network Group       0         Radio Network Group       0         Radio Network Group       0         Radio Network Group       0         Radio Network Group       0         Radio Network Group       1         Settings       State Change Checkin         Scale A Low Value       N/A         Scale A Low Value       N/A         Scale A High Value       N/A         Key:       signaffire         2.4 years       7</encrypted>                                                                                                    | Node Name                 | Cold                    | 4005-4006            | HART PV Va          |          | nknown       |                      |
| Mainboard Version       0.62         Radio Version       2.51 (sleeping)         Radio Address       39430         Corporate ID       CEncrypted>         Radio Mode       Sleeping         Radio Network       3         Radio Network Group       0         Radio Network Group       0         Radio Network Group       0         Radio Network Group       0         Radio Network Group       0         Sensor On Time (sec)       2         Sensor Power Mode       HIGH         Scale A Type       N/A         Scale A Type       N/A         Aam High Threshold       Disabled         Version       3         Set Encryption       3         Key:       signaffire         2.4 years       7                                                                                                    | Radio Connectivity        | DISCONNECTED            | 4007-4008            |                     | U        | nknown       |                      |
| Radio Version       2.51 (sleeping)         Radio Address       39430         Corporate ID          Radio Mode       Sleeping         Radio Network       3         Radio Network Group       0         Radio Network Group       0         Radio Network Group       0         Radio Network Group       0         Radio Network Group       0         Radio Network Group       0         Settings       HART Alarm Settings         State Change Check       A         Scale A Type       N/A         Scale A Type       N/A         Alarm High Threshold       Disabled         V       Help         Marm High Threshold       Disabled         V       Help         Meret Scale A Type       N/A         Set Encryption       Set         Key:       signaffire         2.4 years       7                                                                                                    | Mainboard Version         | 0.62                    | 4005-4010            | HART OV Value       | U        | aknown       |                      |
| Radio Address       39430         Corporate ID <encrypted>         Radio Mode       Sleeping         Radio Network       3         Radio Network       3         Radio Network       3         Radio Network       3         Radio Network       3         Radio Network       3         Radio Network       3         Radio Network       3         Radio Power (dBm)       14         Checkin Interval       Image: Slave ID         State Change Check       2         Sensor Power Mode       HIGH         Scale A Type       N/A         Scale A Low Value       N/A         Scale A High Value       N/A         Amm High Threshold       Disabled         ✓       Set         Set Encryption Key       Help         ✓       Set         Set Encryption Key:       isignalfire         Xey:       signalfire         Xey:       Set         New Battery Life Estimate       Set         Xealary A High Value       Set         Scaling A High Value       Set</encrypted>                                                                                                    | Radio Version             | 2.51 (sleeping)         | 4011-4012            | Device Status Pasi  | ieter 0  | IK(IOWI)     |                      |
| Corporate ID <encrypted>   Radio Mode Sleeping   Radio Network 3   Radio Network 3   Radio Network Group 0   Radio Power (dBm) 14   Checkin Interval 1   State Change Chece 2   Sensor Power Mode HIGH   Scale A Type NA   Set Encryption Key Help   Set Encryption Key Help   Set Encryption Key Help   Set Encryption Key Help   Set Encryption Key Help   Set Encryption Key Set   Set Encryption Key Set   Set Encryption Key Set   Set Encryption Key Set   Set Encryption Key Help   Set Encryption Key Set   Set Encryption Key Set   Set Encryption Key Set   Set Scale A Type Set   Scale A Type Set   Scale A Type Set   Set Scale A Type Set   Scale A Type Set   Scaling A High Value Set   Scaling A High Value Set</encrypted>                                                                                                    | Radio Address             | 39430                   | 4013                 | HART Alam High      | Alert Lk | aknown       | ~                    |
| Radio Mode       Sleeping         Radio Network       3         Radio Network       3         Radio Network Group       0         Radio Power (dBm)       14         Checkin Interval       1         State Change Chec       2         Sensor On Time (sec)       2         Sensor On Time (sec)       2         Scale A Type       N/A         Scale A Low Value       N/A         Scale A High Value       N/A         Aarm High Threshold       Disabled         Very Battery Life Estimate       Set         New Battery Life Estimate       Scaling A High Value         2.4 years       7                                                                                                    | Corporate ID              | <encrypted></encrypted> |                      |                     |          | DTV          |                      |
| Radio Network       3         Radio Network Group       0         Radio Network Group       0         Radio Power (dBm)       14         Checkin Interval       1         State Change Chec       2         Sensor On Time (sec)       2         Sensor Power Mode       HIGH         Scale A Type       N/A         Scale A Low Value       N/A         Scale A High Value       N/A         Set Encryption Key       Help         ✓       Help         ✓       Sensor On Time (sec)         Set Encryption Key       Help         ✓       Help         ✓       Sensor Always On         Key:       signalfire         Z.4 years       7                                                                                                    | Radio Mode                | Sleeping                | Upo                  | date Reported Senso | r and HA | RT Values    |                      |
| Radio Network Group 0       Image: Settings       HART Alam Settings         Radio Power (dBm) 14       Image: Settings       Image: Settings         Checkin Interval 2 and Setsor On Time (sec) 2       Save ID       Image: Settings         Sensor On Time (sec) 2       Node Name       Cold       Settings         Sensor Power Mode       HIGH       Settings       Image: Settings         Scale A Type       N/A       Settings       Alam Source         Radio Network Group 2       Settings       Alam Source         Radio Network Group 2       Settings       Alam Source         Radio Network Group 2       Set       Radio Network Group 2       Alam Source         Radio Network Group 2       Set       Set       Checkin Interval 1       Set         Set Encryption Key       Help       Set       Sensor Always On       Set         Set Encryption Key       Set       Sensor Power Mode       HIGH 2       Set         Sensor Power Mode       Set       Set       Set       Fisensor Always On' is enabled, HART         Mew Battery Life Estimate       Z.4 years       7       Set       Set       Set         2.4 years       7       Set       Set       Set       Set       Set                                                                                                    | Radio Network             | 3                       |                      |                     |          |              |                      |
| Radio Power (dBm)       14         Checkin Interval       inute         State Change Check       2         Sensor On Time (sec)       2         Sensor Power Mode       HIGH         Scale A Type       N/A         Scale A Low Value       N/A         Scale A Low Value       N/A         Scale A High Value       N/A         Set Encryption Key       Help         ✓ Enable Encryption       3         Key:       signalfire         Z.4 years       7                                                                                                    | Radio Network Group       | 0                       | Settings             |                     |          | HART Alar    | m Settings           |
| Checkin Interval Checkin Interval   State Change Check A   Sensor On Time (sec) 2   Sensor Power Mode HIGH   Scale A Type N/A   Scale A Low Value N/A   Scale A High Value N/A   Alam High Threshold Disabled   V Help   Set Encryption Key Help   Set Encryption Key Help   Set Encryption Key Help   Set Encryption Key Help   Set Encryption Key Help   Set Encryption Key Help   Set Encryption Key Help   Set Encryption Key Help   Set Encryption Key Help   Set Encryption Key Help   Set Scale A Type Set   Sensor Power Mode HIGH    Set Change Checkin Set   Sensor Power Mode HIGH    Set Scaling A Low Value Set   Scaling A High Value Set                                                                                                    | Radio Power (dBm)         | 14                      | Slave ID             | 1                   | Set      | High         | 14.65                |
| State Change Check A   Sensor On Time (sec) 2   Sensor Power Mode HIGH   Scale A Type N/A   Scale A Low Value N/A   Scale A High Value N/A   Aarm High Threshold Disabled   V Help   V Enable Encryption   Key: signalfire   Set Sensor Power Mode   HIGH Set   New Battery Life Estimate Set   2.4 years 7                                                                                                    | Checkin Interval          | ninute                  |                      |                     | 001      |              |                      |
| Sensor On Time (sec) 2   Sensor Power Mode HIGH   Scale A Type N/A   Scale A Low Value N/A   Scale A High Value N/A   Aarm High Threshold Disabled   Set Encryption Key Help   Set Encryption Key: signalfire   Key: signalfire   Set Set   Radio Mode Set Radio Network Radio Network Set Radio Network Set Radio Network Set Set Set Change Checkin Set Set Sensor Always On Key: signalfire Set Set Set Sensor Power Mode HIGH Set Set Set Sensor Power Mode HIGH Set Set Set Sensor Power Mode HIGH Set Set Set Sensor Always On Set Set Sensor Always On Set Set Sensor Always On Set Set Sensor Always On Set Set Sensor Always On Set Sensor Always On Set                                                                                                    | State Change Chec         | 4 A                     | Node Name            |                     | Set      | LOW          | Disabled             |
| Sensor Power Mode HIGH   Scale A Type N/A   Scale A Low Value N/A   Scale A Low Value N/A   Scale A High Value N/A   Alam High Threshold Disabled   V Help   Set Encryption Key Help   Set Encryption Key: signalfire   Key: signalfire   Set Sensor Always On   Key: signalfire   Set Scaling A Low Value   Scaling A High Value Set                                                                                                    | Sensor On Time (sec)      | 2                       | Radio Mode S         | ileeping 🗸 🗸        | Set      | Alarm Sour   | ce                   |
| Scale A Type N/A   Scale A Low Value N/A   Scale A High Value N/A   Alam High Threshold Disabled   Set Encryption Key Help   Set Encryption Set   Set Encryption Set   Key: signalfire   Set Sensor Always On   Key: signalfire   Set Scale A Type   Scaling A Low Value Set   Scaling A High Value Set                                                                                                    | Sensor Power Mode         | HIGH                    | Radio Network        | 3 ~                 |          | HART PV      | ~ ~                  |
| Scale A Low Value N/A   Scale A High Value N/A   Alam High Threshold Disabled   Set Encryption Key Help   Enable Encryption Set   Key: signalfire   Set Sensor On Time (sec)   Sensor Always On   Key: signalfire   Set Sensor Power Mode   Scale A Type   Scaling A Low Value   Scaling A High Value                                                                                                    | Scale A Type              | N/A                     | Dedia Naturali (     |                     | Set      | Alexes leter | ]                    |
| Scale A High Value N/A   Alam High Threshold Disabled   Alam High Threshold Disabled   Set Encryption Key Help   Enable Encryption Set   Key: signalfire   Set Sensor Always On   Key: signalfire   Set Sensor Power Mode   HIGH Set   Scaling A Low Value Set   Scaling A High Value Set                                                                                                    | Scale A Low Value         | N/A                     | Radio Network C      |                     |          | Alarm Inten  | va                   |
| Yearin High Hileshold       Disabled       Image: Set Set Set Set Set Set Sensor On Time (sec)       Set         Set Encryption       Image: Set Set Sensor Always On Set Set Sensor Always On Set Sensor Always On Set Sensor Always On Set Set Sensor Always On Set Set Set Sensor Always On Set Set Set Sensor Always On Set Set Set Sensor Always On Set Set Set Sensor Always On Set Set Set Sensor Always On Set Set Set Set Set Set Set Set Set Sensor Always On Set Set Set Set Set Set Set Set Set Set                                                                                                    | Alam High Threshold       | Disabled                | Checkin Interval     |                     | Set      | Checkin      | 8                    |
| Set Encryption Key       Help         Image: Set Encryption Rey:       Set         Set Encryption Rey:       Set         Set Set       Sensor On Time (sec)         Set Set       Sensor Always On         Key:       Signalfire         New Battery Life Estimate       Scale A Type         Scaling A Low Value       Set         Set       Set                                                                                                    | Availin High Threshold    | Disabled V              | State Change Ch      | neckin 🗸 🗸          | Set      |              |                      |
| Image: Sensor Always On Set       Image: Sensor Always On Set       Image: Sensor Always On Set       Image: Sensor Always On Set         Key:       Signalfire       Image: Sensor Always On Set       Image: Sensor Always On Set       Image: Sensor Always On Set         New Battery Life Estimate       Scale A Type       Image: Sensor Always On Set       Image: Sensor Always On Set       Image: Sensor | Set Encryption Key        | Help                    | Sensor On Time       | (sec) 2             | 6.4      | Se           | et                   |
| Key:       signalfire       Set       If Sensor Always On is enabled, HART device is sampled once per second and will checkin at the Alarm Interval when Alarm Thresholds are exceeded.         New Battery Life Estimate       Scaling A Low Value       Set       Set         2.4 years       7       Scaling A High Value       Set       Set                                                                                                    | Enable Encryption         | 3 Set                   |                      | Sensor Always On    | Set      | H 'Samer I   | Nursue On'           |
| New Battery Life Estimate     Scale A Type     Once per second and will checkin at the Alarm Interval when Alarm Thresholds are exceeded.       2.4 years     7                                                                                                    | Key: signalfire           |                         | Sensor Power M       | ode HIGH 🗸          | Set      | is enabled,  | HART                 |
| 2.4 years     7     Scaling A Low Value     Set     Mull checkin at the Alarm Interval when Alarm Thresholds are exceeded.                                                                                                    | New Battery Life Estimate |                         | Scale A Type         |                     | $\sim$   | once per s   | econd and            |
| 2.4 years 7 Scaling A High Value Set Alarm Thresholds are exceeded.                                                                                                    |                           |                         | Scaling A Low V      | alue                |          | Alarm Inter  | n at the<br>val when |
| exceeded.                                                                                                    | 241                       | /ears 7                 | Scaling A High V     | /alue               |          | Alarm Thre   | sholds are           |
|                                                                                                    | 2.4 y                     |                         | o daming / tringit v |                     |          | exceeded.    |                      |
|                                                                                                    |                           |                         |                      |                     |          |              |                      |
|                                                                                                    |                           |                         |                      |                     |          |              |                      |
| uccess                                                                                                    | Iccess                    |                         |                      |                     |          |              | .:                   |

- 1 Serial Port Settings
- 3 Set Corporate ID / Encryption Key
- 5 Reported Sensor and HART Values
- 7 Battery Life Estimate

- 2 Sentinel Information
- 4 Status of Last Operation
- 6 Sentinel Settings
- 8 Alarm Settings

#### Network Setting

The network is set using the SignalFire Toolkit. The network, network group, and corporate ID/encryption key settings must match those of the gateway for them to communicate.

| Radio Network       | 3 | $\sim$ | C-1 |
|---------------------|---|--------|-----|
| Radio Network Group | 0 | ~      | Set |

#### Encryption

To protect your over-the-air data and prevent tampering, SignalFire networks come with encryption. Legacy products use a Corporate ID, but can be switched over to use an encryption key if the firmware and ToolKit are up to date.

To set up a legacy Sentinel to use encryption, click the checkbox labeled **Enable Encryption** inside the **Set Corporate ID** box. All newer Sentinels come with this option enabled with "signalfire" as the default encryption key.

| Set Corporate ID Help | Set Encryption Key Help |
|-----------------------|-------------------------|
| Enable Encryption     | Enable Encryption       |
| Corporate ID: 7       | Key: signalfire         |
| Corporate ID          | Encryption Enabled      |

The box will then change into a **Set Encryption Key** box, and it will prompt instead for the encryption key you would like to use. Note that keys may not contain spaces or angle brackets. Enter it and then press **Set**. If you are setting up a new network, you will need to set the encryption key on all of your devices. If you are adding a Sentinel to a legacy network, you can simply set the Corporate ID without clicking the Enable Encryption box, and it will remain compatible with the older system.

It is also possible to hide your encryption key so it cannot be read. This is the most secure option, but if you forget your key, there is no way to recover it – you have to reset the key on every device on its network. To enable this option, select **Set Encryption Key Unrecoverable** under the **Settings** menu.

|   | Sett                             | ings | Updates     | Tools     | Help    |                   |
|---|----------------------------------|------|-------------|-----------|---------|-------------------|
|   |                                  | Edit | Adaptive Re | porting S | ettings | ter               |
| Μ | Set Encryption Key Unrecoverable |      |             |           |         |                   |
|   | Digital Input Debounce           |      |             |           |         | [[                |
| C | )pen                             |      | Close       | Offlir    | ne      | 4000 [1<br>4001-4 |
|   | 4003                             |      |             |           | 4003 [0 |                   |
|   | 4003                             |      |             |           | 4003 [1 |                   |

Setting the encryption key to be unrecoverable.

#### Modbus ID

The Modbus ID can be set with the SignalFire Toolkit, or with the DIP switch located on the device on older models. The DIP switch takes an 8-bit binary input which is converted into a Modbus ID from 1 to 240. In the picture below switch 1 and 2 are on, which is 00000011 and results in a Modbus ID of 3. The least significant bit

(LSB) is on the right and is labeled 1 above the row of switches. The Sentinel must be power cycled after setting the DIP switch. *Note: The DIP switch must be set to 0 (all switches off) in order to set the Modbus ID with the SignalFire Toolkit.* 

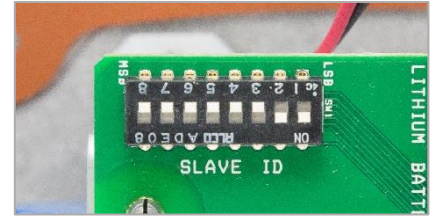

## **Battery Sensor Connections**

#### Wiring Requirements

To ensure intrinsic safety is maintained, follow these guidelines when connecting sensors to the SignalFire node. See pictures for proper wire routing examples.

- Sensor wires entering the enclosure must be run as pictured.
- The battery wire must be routed through the battery cable hold-down clamp.
- Strip the wires so that there is minimal exposed un-insulated wire when inserted into the screw terminal.
- All wiring should be neat and orderly.

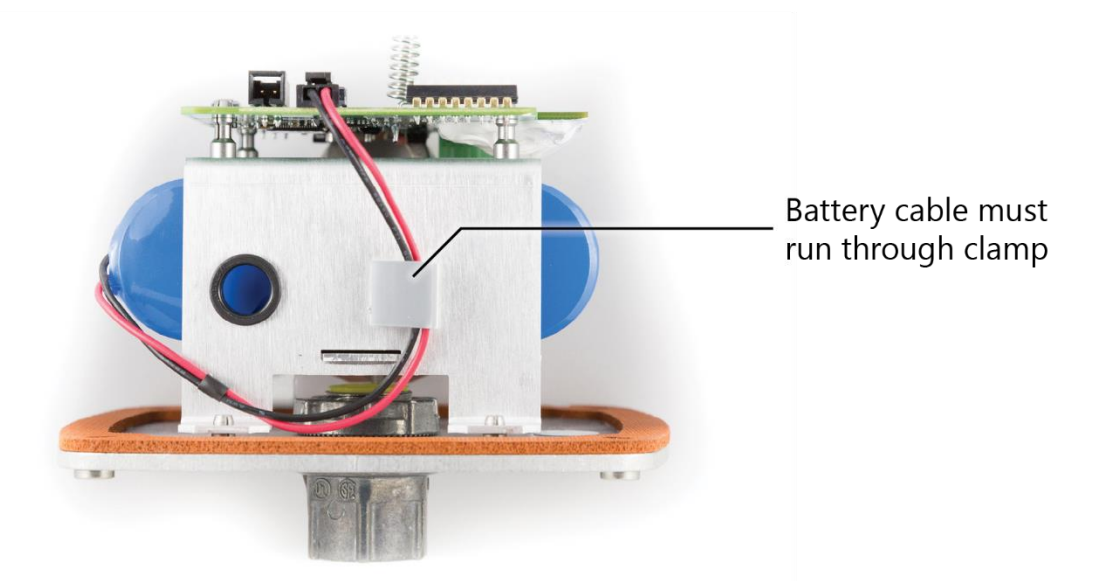

Plug the internal lithium battery pack into the connector labeled LITHIUM BATTERY as show below. Be careful to insert the battery connector as pictured with the locking tab facing up.

## Forcing the battery connecter in backward or into the SOLAR BATTERY connector can damage the battery pack fuse making it inoperable.

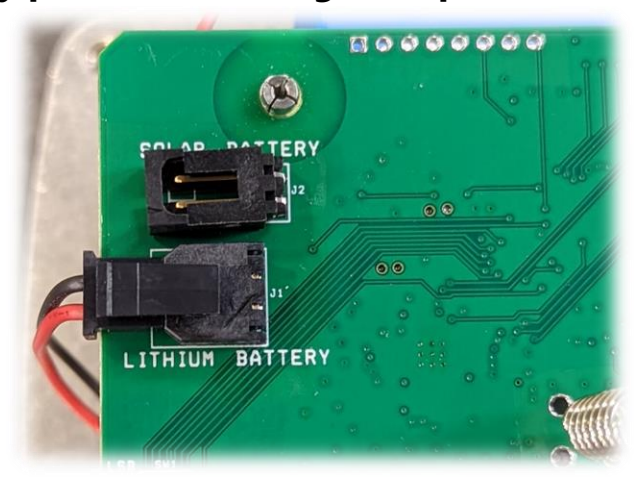

Only connect either the Lithium batter OR the Solay battery. Never connect both at the same time.

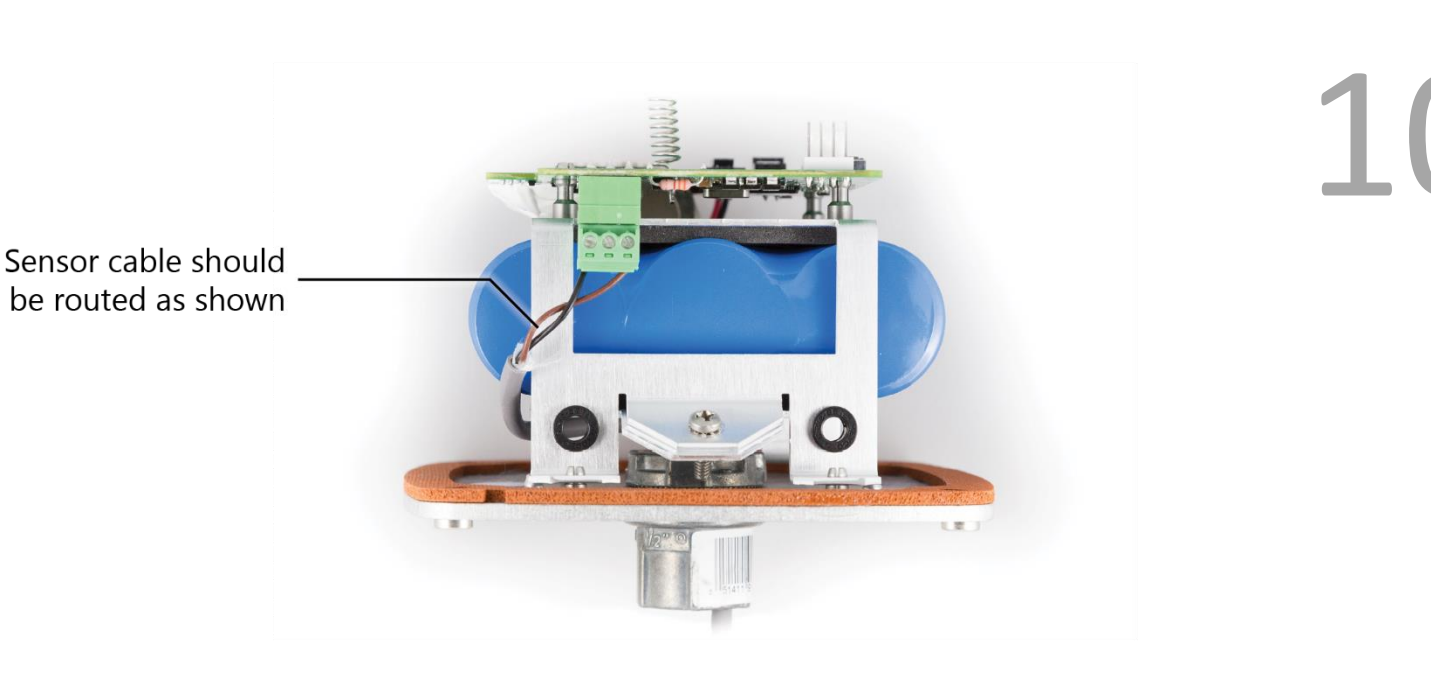

#### HART Sensor Connection

A single sensor operating in HART multi-drop mode may be connected to the Sentinel Node. **The HART Sensor must be configured for HART ID 1.** The Sensor HART ID may be configured using the SignalFire Toolkit; see Page 10 for details.

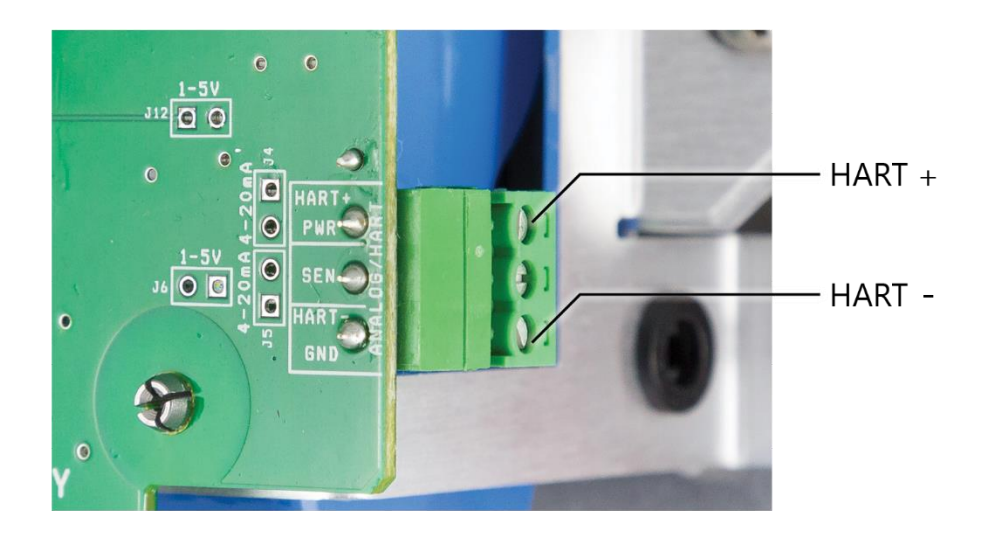

The HART sensor is a 2-wire interface between the Sentinel Node and the HART sensor. The positive (HART+) terminal of the sensor is connected to the top terminal on the Sentinel Node. The negative (HART-) is connected to the bottom terminal of the Sentinel Node. The middle terminal of the node should be left unconnected.

## Sensor Settings

The Sentinel Node will supply either 18 volts (**HIGH**) or 12 volts (**LOW**) to the sensor, selectable in the Toolkit. The Sensor On Time must be configured to account for the time to warm up the sensor for an accurate reading. The default is 2 seconds which is used for most pressure and other simple sensors. Radar sensors often require a longer warm-up time. Contact your sensor manufacturer or SignalFire for details. Selecting a sensor voltage of **LOW** (12V) will result in longer battery life, but some sensors require higher voltage.

It is possible to power a HART sensor full time if the Sentinel-Solar system is being used. This is useful for rapid data collection on a sensor that has a long warm-up time. This is set in the SignalFire Toolkit as **Sensor Always On**.

| Sensor On Time (sec) | 2   |   | C-1 |
|----------------------|-----|---|-----|
| Sensor Always On     |     |   | Set |
| Sensor Power Mode    | LOW | • | Set |

#### HART Sensor Configuration

The Sentinel requires that the attached HART sensor is configured to HART ID 1 "multi-drop" mode. The sensor may be configured using a HART modem or built in display/buttons. Alternatively, the Sentinel provides tools that allow the HART ID of the attached sensor to be changed.

To set the HART ID, go to the **Tools** dropdown menu and select **HART Sensor Configuration**.

|                       | -                                     | - 🗆 X  |
|-----------------------|---------------------------------------|--------|
| File Settings Updates | Tools Help                            | Passed |
|                       | HART Sensor Configuration             |        |
| COM Port: COM12       | Debug Terminal Ctrl+D tion Value      | ^      |
| COM12 Open            | 4000 [0] HART Manufacturer ID Unknown |        |

If the sensor is not set to **Sensor Always On**, first click the large button to power the sensor for configuration. Each click will power the sensor for 5 minutes, or until turned off. If the attached sensor has a warm-up time wait until the sensor is fully powered on before the next step.

| ♀ HART Sensor Configuration - □ ×                                                                                                |  |
|----------------------------------------------------------------------------------------------------|--|
| The button below will turn power on/off to the sensor loop. This is used for<br>provisioning (PACTware, HART Communicator, etc.) |  |
| Loop Power is ON for 04:38<br>Click to add 5:00, Right-click to tum OFF                                                          |  |
| Scan for HART Device Scan<br>Change HART ID 0 v to 1 v Set                                                                       |  |
| Success .:                                                                                                    |  |

To change the HART ID the initial ID must be known. To find the ID, click **Scan**. Most sensors default to 0. To change the ID, select the existing ID on the left, select 1 on the right, and click the **Set** button.

#### HART Alarms

Starting with firmware version 0.62 and ToolKit version 2.2, the Sentinel HART can be set to send an alarm flag based on one of its variables. To use the HART alarms feature, the sensor must be configured to "always on", which typically requires solar or DC power. To enable the alarm, check the High or Low box under Alarm Settings, enter in the desired threshold value, and select which variable to use as the reference. If the sensor is always on, the Sentinel takes a reading every second, and sends a check-in to the Gateway every 5 or 15 seconds depending on how it's configured. Otherwise, the Sentinel checks in as normally scheduled.

In the example shown, if the SV falls below 3.2 it sets the Low Alarm register to 1, and if the SV rises above 15.4 it sets the High Alarm register to 1. Because the sensor is always on, if either threshold is crossed, the Sentinel will check in every 15 seconds instead of every minute as configured.

| HART Alarm Settings                                                                                                    |  |  |  |  |
|----------------------------------------------------------------------------------------------------|--|--|--|--|
| ✓ High 15.4                                                                                                    |  |  |  |  |
| ✓ Low 3.2                                                                                                    |  |  |  |  |
| Alarm Source                                                                                                    |  |  |  |  |
| HART SV 🗸                                                                                                    |  |  |  |  |
| Alarm Interval                                                                                                    |  |  |  |  |
| 15 seconds v                                                                                                    |  |  |  |  |
|                                                                                                    |  |  |  |  |
| Set                                                                                                    |  |  |  |  |
| If 'Sensor Always On'<br>is enabled, HART<br>device is sampled<br>once per second and<br>will checkin at the<br>Alam Interval when<br>Alam Thresholds are |  |  |  |  |

## Remote Modbus Register Mapping

The Sentinel Node sends data to a SignalFire Telemetry Modbus Gateway. The data that is sent to the gateway is available at the gateway in registers where it can then be read by a Modbus RTU. Consequently, the node needs to have a unique (to the network it is in) Modbus ID which the gateway will use to store its unique data.

#### **Modbus Registers**

Every check-in period, the sensors are read and data is sent to the gateway. The gateway will save the data under the set Modbus ID in 16-bit registers. The register map for this system is below.

#### **Register Map**

| Register<br>Number | Register<br>Address<br>(Offset) | Description                                                                                     |
|--------------------|---------------------------------|-------------------------------------------------------------------------------------------------|
| 44001              | 4000                            | HART ID 1: Manufacturer's ID Code/Device Type (ID=MSB, Device=LSB)                              |
| 44002              | 4001                            | HART ID 1: Device ID Number (ID high bite = MSB, ID mid byte = LSB)                             |
| 44003              | 4002                            | HART ID 1: Device ID Number, HART Status (ID low byte = MSB, Status = LSB)                      |
| 44004              | 4003                            | HART ID 1: PV & SV Units Code (PV=MSB, SV=LSB)                                                  |
| 44005              | 4004                            | HART ID 1: TV & QV Units Code (TV=MSB, QV=LSB)                                                  |
| 44006-44007        | 4005-4006                       | HART ID 1: Primary Variable (PV) (two registers) (float)                                        |
| 44008-44009        | 4007-4008                       | HART ID 1: Secondary Variable (SV) (two registers) (float)                                      |
| 44010-44011        | 4009-4010                       | HART ID 1: Tertiary Variable (TV) (two registers) (float)                                       |
| 44012-44013        | 4011-4012                       | HART ID 1: Quaternary Variable (QV) (two registers) (float)                                     |
| 44014              | 4013                            | HART Sensor communication status. 1=Comms OK, 0=No Comms                                        |
| 44015              | 4014                            | HART Alarm High Alert                                                                           |
| 44016              | 4015                            | HART Alarm Low Alert                                                                            |
| 49987              | 9986 or 65523                   | Status (0=no errors, 1=low battery, 2=failed sensor read, 3=low battery and failed sensor read) |
| 49988              | 9987 or 65524                   | Major revision number for the mainboard                                                         |
| 49989              | 9988 or 65525                   | Minor revision number for the mainboard                                                         |
| 49990              | 9989 or 65526                   | Major revision number for the radio                                                             |
| 49991              | 9990 or 65527                   | Minor revision number for the radio                                                             |
| 49992              | 9991 or 65528                   | High 16 bits of SFTS node address                                                               |
| 49993              | 9992 or 65529                   | Low 16 bits of SFTS node address (the radio ID)                                                 |
| 49994              | 9993 or 65530                   | Modbus ID readback                                                                              |
| 49995              | 9994 or 65531                   | Received signal strength of last packet from the Sentinel                                       |
| 49996              | 9995 or 65532                   | Battery voltage of the Modbus client, in millivolts                                             |
| 49997              | 9996 or 65533                   | Minutes until this device will time out, unless new data is received                            |
| 49998              | 9997 or 65534                   | Number of registers cached for this device                                                      |
| 49999              | 9998 or 65535                   | Remote device type. 43 for Sentinel HART                                                        |

Note: The status registers are only available from the 49900-499999 (9987-9998) address range if the gateway is running firmware 7.52 or higher.

| Register<br>Number | Register<br>Address<br>(Offset) | Description                |
|--------------------|---------------------------------|----------------------------|
| 44017              | 4016                            | Error Flags (see Table 1)  |
| 44018              | 4017                            | Status Flags (see Table 1) |
| 44019              | 4018                            | Number of Sensors          |
| 44020              | 4019                            | Units                      |
| 44021              | 4020                            | Sensor 1 Data              |
| 44022              | 4021                            | Sensor 2 Data              |
| 44023              | 4022                            | Sensor 3 Data              |
| 44024              | 4023                            | Sensor 4 Data              |
| 44025              | 4024                            | Sensor 5 Data              |
| 44026              | 4025                            | Sensor 6 Data              |
| 44027              | 4026                            | Sensor 7 Data              |
| 44028              | 4027                            | Sensor 8 Data              |
| 44029              | 4028                            | Sensor 9 Data              |
| 44030              | 4029                            | Sensor 10 Data             |
| 44031              | 4030                            | Sensor 11 Data             |
| 44032              | 4031                            | Sensor 12 Data             |
| 44033              | 4032                            | Sensor 13 Data             |
| 44034              | 4033                            | Sensor 14 Data             |
| 44035              | 4034                            | Sensor 15 Data             |

#### Register Map Added when Nivelco Thermopoint Sensor Detected\*

\*If a Nivelco Thermopoint sensor is installed, it will be automatically detected and send in the additional registers.

#### Table 1

| <b>Bit Position</b> | Error Flags                  | <b>Bit Position</b> | Status Flags                 |
|---------------------|------------------------------|---------------------|------------------------------|
| 0                   | No sensor                    | 3                   | Manual prog. is active       |
| 1                   | EEPROM comm failure          | 4                   | Remote prog. is active       |
| 2                   | EEPROM CRC error             | 6                   | User psw. present            |
| 7                   | Analog card comm failure     | 8                   | User sec. level is locked    |
| 8                   | Sensor zero address detected | 9                   | Factory sec. level is locked |
| 9                   | Sensor multiple addresses    | 10                  | Display available            |
| 10                  | Sensor missing address       | 13                  | Calibration mode is active   |
| 11                  | Sensor bus short circuited   | 14                  | Readout is valid             |

## Mounting and Care

The unit comes with a watertight 1/2" NPT conduit fitting on the bottom mounting plate. The Sentinel is then directly mounted to the sensor with a short section of conduit.

#### Direct Mount to Sensor with Short Conduit

This mounting method uses a short conduit run from the sensor and the unit is held in place by the conduit.

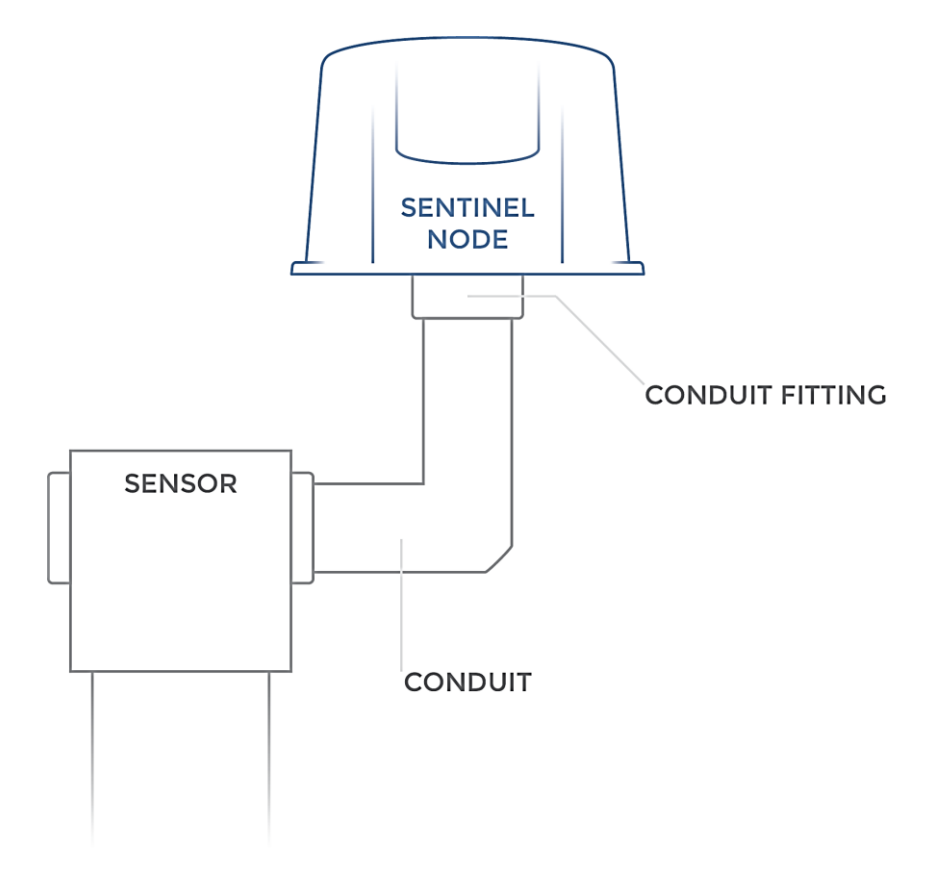

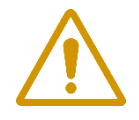

WARNING: The Sentinel must be mounted in a location free of high vibrations. Over time vibrations can damage the Sentinel or battery pack, which could impair its safety ratings. Do not mount directly to continuous vibrating equipment such as pumps or compressors.

#### Internal Lithium Battery Replacement

Battery Packs can be changed with the node in place.

- 1 Open the cover from the enclosure.
- 2 Unplug the battery from the PCB, by depressing the locking clip on the connector.
- 3 Loosen the screw holding the battery door and slide the old battery out.
- 4 Slide in the new battery pack and tighten the battery door screw.
- 5 Connect the battery to the main PCB battery connector.
- 6 Install the enclosure cover.

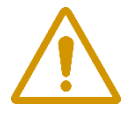

WARNING: Use of any battery other than the SignalFire part number 810-0008-02 will impair the protection provided by the equipment.

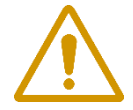

WARNING: If the internal battery is installed the external solar battery system or other power source may not be connected!

#### Cleaning Instructions

The outside of the enclosure may be cleaned with water, mild soap, and a damp cloth as needed. High pressure washing is not recommended.

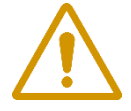

WARNING: Electrostatic Discharge Hazard! Care must be taken to avoid the potential of creating a change on the enclosure or antenna. Do not wipe with a dry cloth. Do not brush against the enclosure with clothing or gloves.

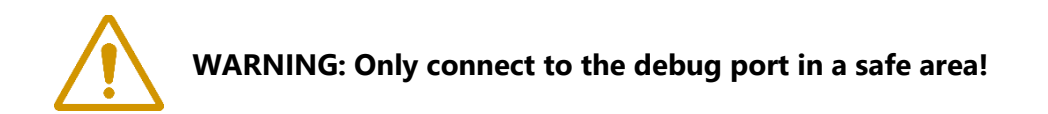

Debug and configuration information is available if a connection is made via the debug port on the main board. A USB converter cable (available from SignalFire) must be used for this interface.

Debug and advanced configuration may be done using the SignalFire Toolkit PC application.

#### Technical Support and Contact Information

SignalFire Telemetry 140 Locke Dr, Suite B Marlborough, MA 01752 (978) 212-2868 support@signal-fire.com

#### **Revision History**

| Revision | Date     | Changes/Updates                                                         |
|----------|----------|-------------------------------------------------------------------------|
| 1.2      | 10/11/12 | Initial release                                                         |
| 1.3      | 6/24/13  | Added selection on HART Sensor configuration via the SignalFire Toolkit |
| 1.4      | 11/7/14  | Updated entry parameters                                                |
| 1.5      | 6/4/15   | Updated design & minor revisions                                        |
| 1.6      | 3/14/16  | Edits to register map                                                   |
| 1.7      | 8/1/16   | Added section on encryption                                             |
| 1.8      | 9/13/17  | Updated installation warning                                            |
| 1.9      | 9/5/18   | Added HART Alarm settings                                               |
| 1.10     | 2/8/19   | Minor formatting updates                                                |
| 1.11     | 10/2/19  | Add Modbus Registers for Nivelco Thermopoint Sensor                     |
| 1.12     | 3/31/22  | Update Register 49987 description.                                      |
| 1.13     | 6/3/22   | Added detail on battery connection                                      |

#### **APPENDIX - FCC and IC Statements**

Changes or modifications not expressly approved by SignalFire Telemetry, Inc could void the user's authority to operate the equipment.

This device complies with Part 15 of the FCC Rules. Operation is subject to the following two conditions: (1) this device may not cause harmful interference, and (2) this device must accept any interference received, including interference that may cause undesired operation.

This equipment has been tested and found to comply with the limits for a Class B digital device, pursuant to Part 15 of the FCC Rules. These limits are designed to provide reasonable protection against harmful interference in a residential installation. This equipment generates, uses and can radiate radio frequency energy and, if not installed and used in accordance with the instructions, may cause harmful interference to radio communications. However, there is no guarantee that interference will not occur in a particular installation. If this equipment does cause harmful interference to radio or television reception, which can be determined by turning the equipment off and on, the user is encouraged to try to correct the interference by one of the following measures:

- -- Reorient or relocate the receiving antenna.
- -- Increase the separation between the equipment and receiver.
- -- Connect the equipment into an outlet on a circuit different from that to which the receiver is connected.
- -- Consult the dealer or an experienced radio/TV technician for help.

Only the supplied coil antenna (Part number 810-0012-01) which is permanently soldered to the PCB may be used. This antenna has a maximum gain of 3dB.

#### WARNING!

#### FCC and IC Radiation Exposure Statement:

This equipment complies with FCC's and IC's RF radiation exposure limits set forth for an uncontrolled environment under the following conditions:

- 1. This equipment should be installed and operated such that a minimum separation distance of 20cm is maintained between the radiator (antenna) & user's/nearby person's body at all times.
- 2. This transmitter must not be co-located or operating in conjunction with any other antenna or transmitter.

Under Industry Canada regulations, this radio transmitter may only operate using an antenna of a maximum (or lesser) gain approved for this transmitter by Industry Canada. To reduce potential radio interference to other users, the antenna type and its gain should be so chosen that the equivalent isotropically radiated power (e.r.i.p.) is not more than that necessary for successful communication.

> Conformément à la réglementation d'Industrie Canada, le présent émetteur radio peut fonctionner avec une antenne d'un type et d'un gain maximal (ou inférieur) approuvé pour l'émetteur par Industrie Canada. Dans le but de réduire les risques de brouillage radioélectrique à l'intention des autres utilisateurs, il faut choisir le type d'antenne et son gain de sorte que la puissance isotrope rayonnée équivalente (p.i.r.e.) ne dépasse pas l'intensité nécessaire à l'établissement d'une communication satisfaisante.

This device complies with Industry Canada licence-exempt RSS standard(s). Operation is subject to the following two conditions: (1) this device may not cause interference, and (2) this device must accept any interference, including interference that may cause undesired operation of the device.

Le présent appareil est conforme aux CNR d'Industrie Canada applicables aux appareils radio exempts de licence. L'exploitation est autorisée aux deux conditions suivantes : (1) l'appareil ne doit pas produire de brouillage, et (2) l'utilisateur de l'appareil doit accepter tout brouillage radioélectrique subi, même si le brouillage est susceptible d'en compromettre le fonctionnement.